## How to change your PayPal shipping charges to zero

## IF YOU DO NOT HAVE A PAYPAL ACCOUNT:

1. When you go to pay, you may see a window that begins like this:

| PayPal                                                                                                    | \$25.00                                                                             |
|----------------------------------------------------------------------------------------------------|-------------------------------------------------------------------------------------|
| Pay with debit or credit card<br>We don't share your financial details with the<br>merchant.                                                                                                    |                                                                                     |
| Country/Region VIII VIII VIIII VIIIII VIIII VIIIII VIIII VIIIII VIIIII VIIIII VIIII VIIII VIIII VIIII VIIII VIIII VIIII VIIII VIIII VIIII VIIII VIIII VIIII VIIII VIIIII VIIII VIIII VIIII VIIII VIIII VIIII VIIII VIIII VIIII VIIII VIIII VIIII VIIII VIIII VIIII VIIII VIIII VIIII VIIII VIIII VIIII VIIII VIIII VIIII VIIII VIIII VIIII VIIII VIIII VIIII VIIII VIIII VIIII VIIII VIIII VIIII VIIII VIIIII VIIII VIIII VIIII VIIIII VIIII VIIII VIIII VIIII VIIII VIIII VIIII VIIIII VIIIIII | PayPal is the safer, easier<br>way to pay<br>No matter where you shop, we keep your |
| Email                                                                                                    | financial information secure.                                                       |
| Phone type Phone number +1                                                                                                    |                                                                                     |
| 🚺 🚽 VISA 🔤 🕕                                                                                                    |                                                                                     |
| Card number                                                                                                    |                                                                                     |
| Expiration date CVV                                                                                                    |                                                                                     |

2. Scroll down till you get to this section:

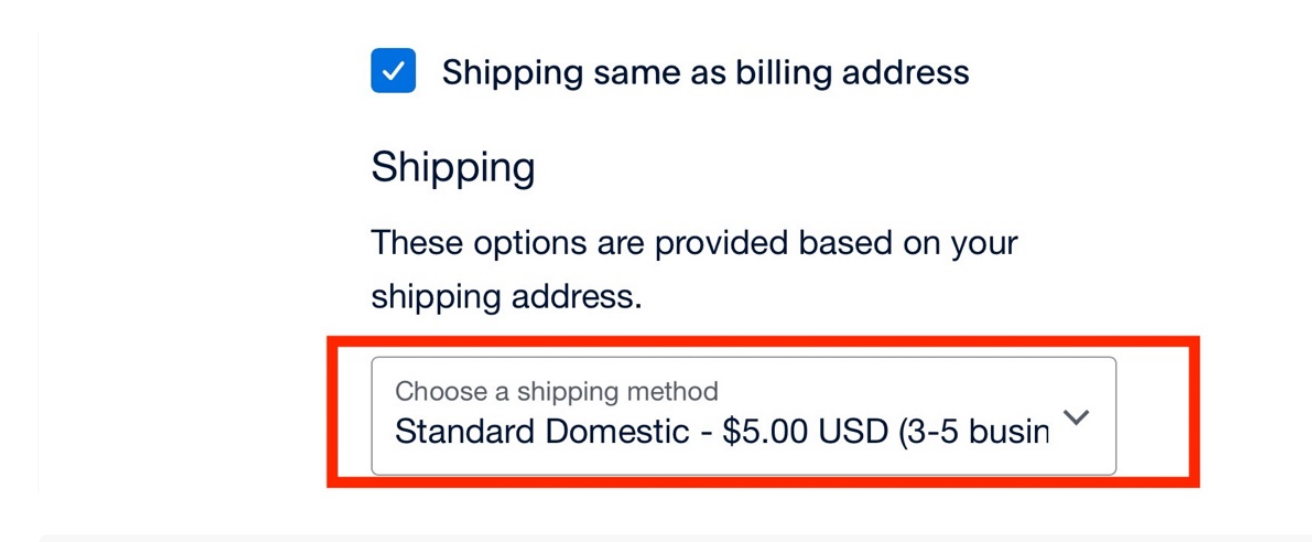

3. Click on the down chevron and you will get this:

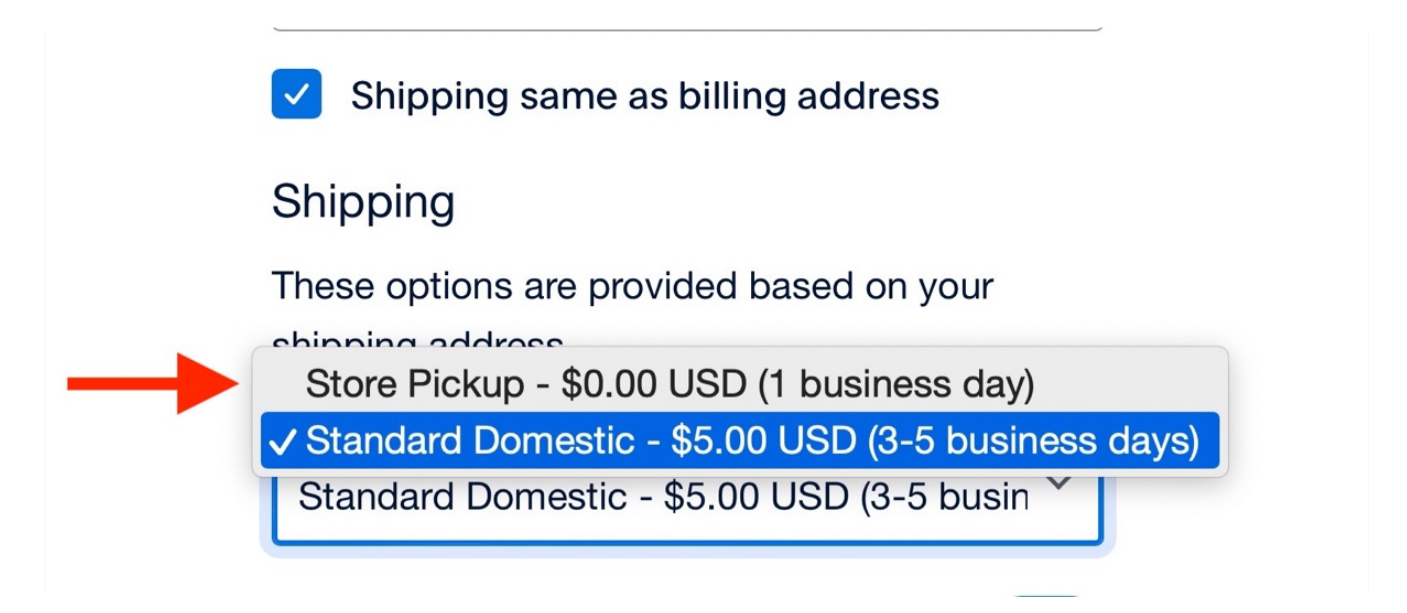

4. **Change your shipping** to "Store Pickup", then finish your order.

## IF YOU HAVE A PAYPAL ACCOUNT AND ARE LOGGED IN:

1. When you go to pay, you may see a window like this:

| Ship to Da | avid Bilides                   | Change |
|------------|--------------------------------|--------|
| Shipping:  | Standard Domestic - \$5.00 USD |        |

2. Your charge may vary, but we want it to be \$0.00. **Click on the rate/charge** and you will get this:

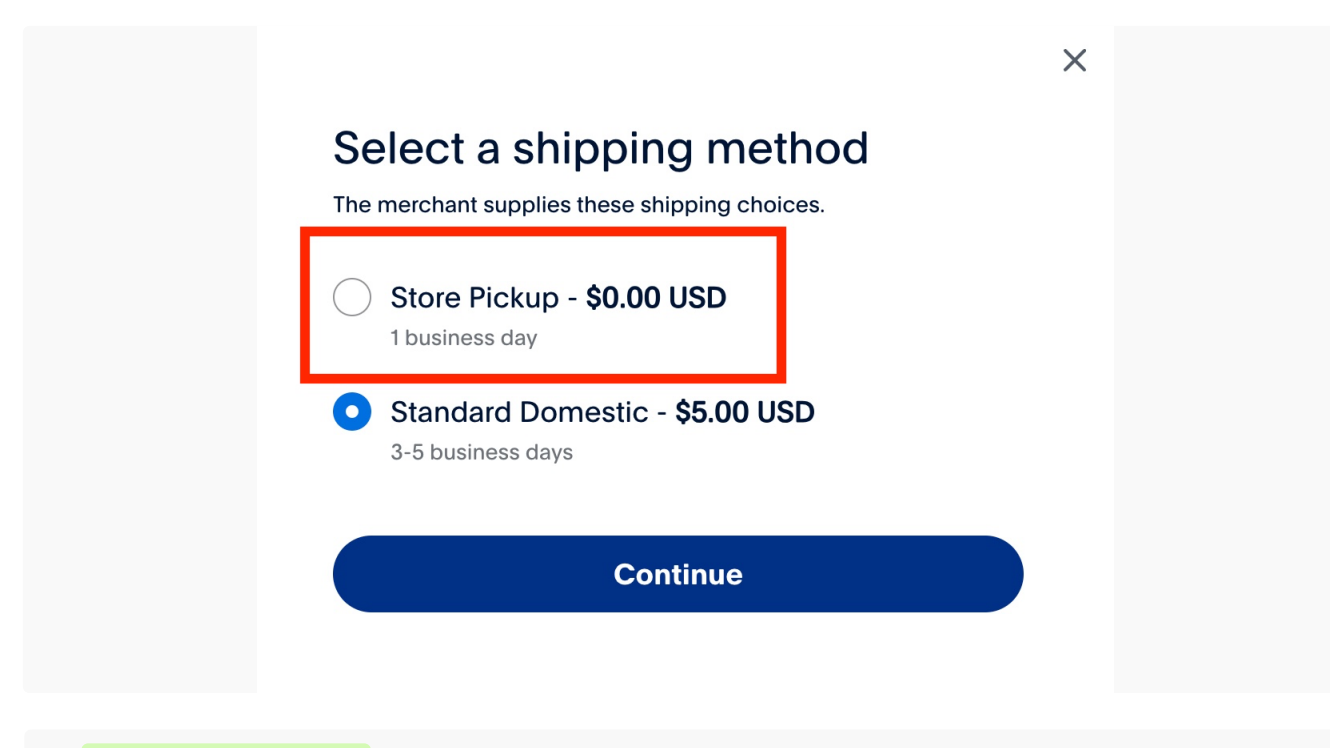

3. **Select "Store Pickup"** and then click on continue to finish your order.